#### Как оформить компенсацию за ЖКХ

Сейчас уже можно подать заявку на компенсацию за ЖКУ через Госуслуги в любое время суток, не выходя из дома. Полный доступ к функциям сайта имеют граждане с подтвержденным аккаунтом. Необходимо зайти в личный кабинет и ввести пароль.

Далее нужно следовать следующим образом:

- 1. Набираем в поисковой ленте Компенсации ЖКХ
- 2. Выбираем «Компенсация расходов по оплате ЖКХ»

Компенсация расходов по оплате жилого помещения и жилищно-коммунальных услуг отдельным категориям граждан

Отдельные категории граждан имеют право на компенсацию расходов по оплате жилого помещения и жилищно-коммунальных услуг.

Срок услуги 8 рабочих дней.

Результатом услуги является решение о компенсации в электронном виде.

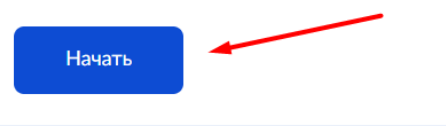

3. Выберите цель обращения. Если вы впервые подаете заявление, то необходимо выбрать первый пункт, если произошли какие то изменение (например смена Фамилии, смена адреса и т.д.) то выбирается второй пункт.

< Назад

| <b>l</b> ель обращения                                                                                         |            |
|----------------------------------------------------------------------------------------------------|------------|
| Назначение компенсационных выплат в связи с ра<br>оплате жилых помещений и коммунальных услуг,<br>обратившихся | сходами по |
|                                                                                                    |            |
| Изменение обстоятельств, влияющих на предоста<br>компенсационных выплат в связи с расходами по с               | вление     |

4. Вы представитель заявителя или подаете заявление лично?

| Назад                                                                                                    |   |
|----------------------------------------------------------------------------------------------------|---|
| го обращается за услугой?                                                                                                    |   |
| Заявитель                                                                                                    | > |
| Представитель заявителя                                                                                                    | > |
| 5. Подтвердите или отредактируйте сведения<br>Сведения о заявителе                                                                               |   |
| Фамилия Имя Отчество<br>Дата рождения                                                                                                    |   |
| Г.<br>Паспорт гражданина РФ<br>Серия и номер                                                                                                    |   |
| Дата выдачи<br>02.08.2014<br>Кем выдан<br>Отделом УФМС России по Кабардино-Балкарской Республике в<br>Прохладненском районе<br>Код подразделения |   |
| / Изменить                                                                                                    |   |
| Верно                                                                                                    |   |
| <ul><li>Назад</li></ul>                                                                                                    |   |
| Контактный телефон заявителя                                                                                                    |   |
| Контактный телефон<br>+7 (***)***-**                                                                                                    |   |
| / Редактировать                                                                                                    |   |
| Верно                                                                                                    |   |

7. Укажите или подтвердите свою электронную почту.

#### < Назад

# Электронная почта заявителя

| лектронная почта |                |       |  |
|------------------|----------------|-------|--|
| ******@yande     | ex.ru ( gmail, | mail) |  |
| / Deservery      |                |       |  |
| Редактировать    |                |       |  |
|                  |                |       |  |
|                  |                |       |  |
|                  | Верн           | 0     |  |

8. Укажите адрес постоянной или временной регистрации. < Назад

# Место жительства заявителя

Место жительства (постоянная регистрация) — адрес, который часто для простоты называют «пропиской». Отметка о регистрации по месту жительства стоит в паспорте

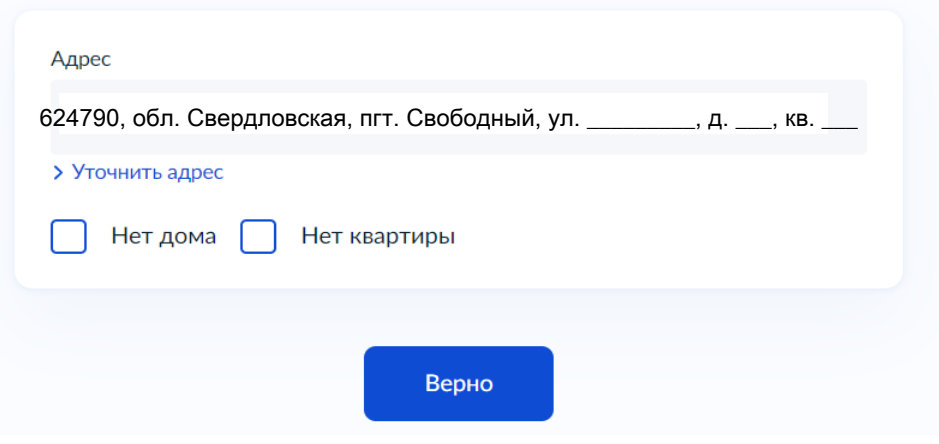

9. Укажите адрес, где Вы фактически проживаете.

< Назад

# Фактический адрес проживания заявителя

| Адрес<br>624790, обл. Свердловская, пгт. Свободный, ул, д, кв              |
|----------------------------------------------------------------------------|
| <ul> <li>Уточнить адрес</li> <li>Нет дома</li> <li>Нет квартиры</li> </ul> |
| Верно                                                                      |

# 11. Выбрать причину отнесения заявителя к льготной категории.

Рассмотрим на примере «Оформление инвалидности»

| (ако<br>атег | ва причина отнесения заявителя к отдельным<br>ориям граждан?                                           |
|--------------|----------------------------------------------------------------------------------------------------|
|              | Оформление инвалидности                                                                                |
|              | Участие в боевых действиях                                                                             |
|              | Исполнение обязанностей военной службы (служебных<br>обязанностей)                                     |
|              | Великая Отечественная война                                                                            |
|              | Вторая мировая война                                                                                   |
|              | Авария в 1957 году на производственном объединении «Маяк» и<br>сброс радиоактивных отходов в реку Теча |
|              | Катастрофа на Чернобыльской АЭС                                                                        |
|              | Ядерные испытания на Семипалатинском полигоне                                                          |
|              | Подразделения особого риска                                                                            |
|              | Реабилитация жертв политических репрессий                                                              |
|              | Иные категории                                                                                         |
|              | Далее                                                                                                  |

12. Выбрать к какой категории относится заявитель.

< Назад

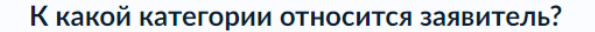

| Инвалиды                       | > |
|--------------------------------|---|
| Семьи, имеющие детей-инвалидов | > |

13. Выбрать к какому виду относится жилое помещение, в котором проживает заявитель.

< Назад

## К какому виду относится жилое помещение?

| Квартира          | > |
|-------------------|---|
| Часть квартиры    | > |
| Жилой дом         | > |
| Часть жилого дома | > |
| Комната           | > |

14. Выбрать к какому типу жилищного фонда относится жилое помещение. Кем является заявитель? Зарегистрировано право собственности в ЕГРН или нет?

< Назад

К какому типу жилищного фонда относится жилое помещение?

| Частный         | > |
|-----------------|---|
|                 |   |
| Государственный | > |
|                 |   |
| Муниципальный   | > |
|                 |   |

Указать к какому типу жилищного фонда относится жилое помещение: 1. если у Вас Свидетельство о праве собственности/ Выписка из ЕГРН - ЧАСТНЫЙ 2. если у Вас договор служебного/коммерческого найма -МУНИЦИПАЛЬНЫЙ

#### < Назад

## Кем является заявитель?

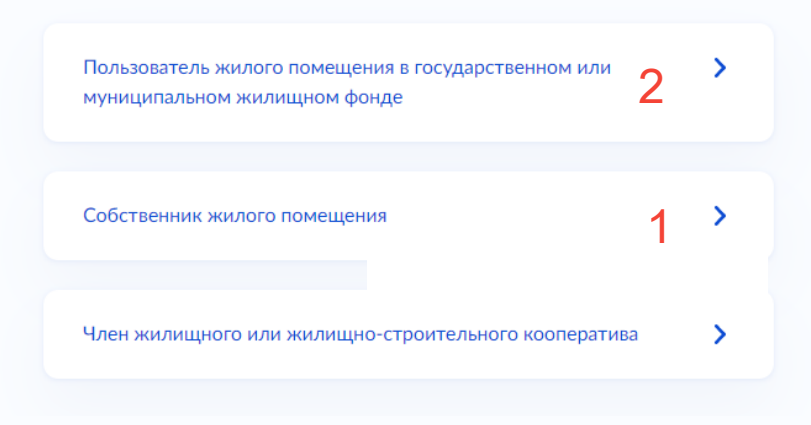

#### < Назад

Право собственности на жилое помещение зарегистрировано в ЕГРН?

Право собственности зарегистрировано в ЕГРН **>** Право собственности не зарегистрировано в ЕГРН **>** 

# Сведения о жилом помещении

Кадастровый номер жилого помещения можно узнать, в том числе по условному номеру, на сайте Pocpeectpa https://rosreestr.gov.ru, посредством сервиса «Справочная информация по объектам недвижимости в режиме online»

| Кадастровый номер жилого пом                               | мещения             |                             |
|------------------------------------------------------------|---------------------|-----------------------------|
| :_:_:_                                                     |                     |                             |
| Кадастровый номер должен им<br>Например, 12:23:1234567:444 | еть значение в форг | мате: 2:2:4-7:1-9 символов. |
|                                                            |                     |                             |
|                                                            |                     |                             |
|                                                            | Далее               |                             |
|                                                            |                     |                             |

2.

### < Назад

# Предоставить сведения о договоре найма (поднайма) жилого помещения

| Наименование документа                |                        |
|---------------------------------------|------------------------|
|                                       |                        |
| Номер документа                       | Дата выдачи документа  |
|                                       | Ë                      |
| Орган, выдавший документ              |                        |
|                                       |                        |
| Укажите полное наименование органа, і | который выдал документ |
|                                       |                        |
| Д                                     | laлее                  |
|                                       |                        |

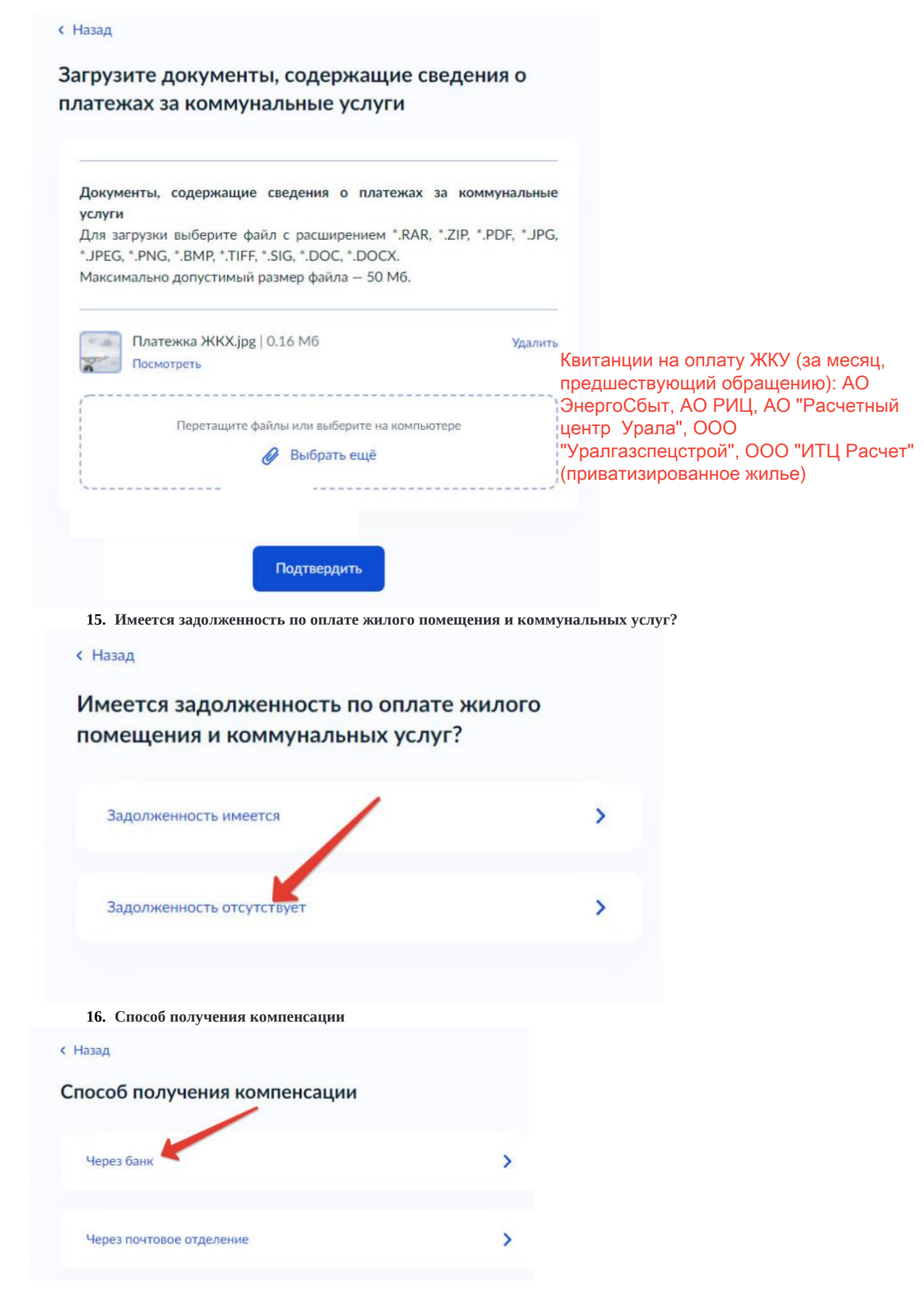

17. Указываем реквизиты счета в банке, на который будут поступать денежные средства. < Назад

# Способ получения компенсации

| БИК или наименование банка получателя                                                                                                    | 2                                                      |
|----------------------------------------------------------------------------------------------------|--------------------------------------------------------|
| Ввести реквизиты банка вручную<br>В случае, если БИК и наименования банка получателя компенсации нет в<br>справочнике, введите их вручную                                                     | Социальная выплата<br>производится только с            |
|                                                                                                    | использованием Единой социальной карты "Уралочка"      |
| Данные получателя средств:<br>Номер счета заявителя                                                                                                    | (СберБанк, ВТБ, Синара, УБРи<br>Совкомбанк, ПочтаБанк) |
| помер счета вашей оанковской карты вы можете уточнить в онлайн-оанке                                                                                                    |                                                        |
| Далее                                                                                                    |                                                        |
| Далее<br>18. Выбираем доступное подразделение в Вашем го<br>— ГОСУСЛУГИ Богданович г                                                                                                    | роде.<br>Заявления Документы Платежи Помощь Q          |
| Далее<br>18. Выбираем доступное подразделение в Вашем гор<br>ТОСУСЛУГИ Богданович г<br>врике <sup>35</sup>                                                                                    | роде.<br>Заявления Документы Платежи Помощь Q          |
| Далее<br>18. Выбираем доступное подразделение в Вашем гор<br>С ГОСУСЛУГИ Богданович г<br>13ад<br>рите уполномоченный орган,<br>оставляющий услугу                                             | роде.<br>Заявления Документы Платежи Помощь Q          |
| Далее<br>18. Выбираем доступное подразделение в Вашем гор<br>С ГОСУСЛУГИ Богданович г<br>Вад<br>рите уполномоченный орган,<br>оставляющий услугу<br>ободный                                   | роде.<br>Заявления Документы Платежи Помощь Q          |
| Далее<br>18. Выбираем доступное подразделение в Вашем гор<br>С ГОСУСЛУГИ Богданович г<br>взад<br>ерите уполномоченный орган,<br>оставляющий услугу<br>ободный<br>инистрация городского округа | роде.<br>Заявления Документы Платежи Помощ<br>С        |

19. Всё, заявление заполнено. Осталось нажать на кнопку «Подать заявление»

Получить более подробную информацию Вы можете в подразделении по предоставлению субсидий и компенсаций Администрации городского округа ЗАТО Свободный по телефону: 8(34345)5-87-55, либо по e-mail:sksvobod@mail.ru